## Accessing email using Outlook Web Access

To access Outlook Web Access (OWA) Open a web browser and type in the address below:

https://OWA.statenetmail.sa.gov.au/owa

The below window will then be displayed

Enter details below into the Domain and Password fields:

| Domain\user name:<br>govnet\millik01<br>Password: |
|---------------------------------------------------|
| govnet\millik01<br>Password:                      |
| Password:                                         |
|                                                   |
|                                                   |

## Govnet\Network user name e.g. millik01 Password = current network password

Then select 'Sign in' and when prompted select "Adelaide" for the time zone This will then open up to show your mailbox.

## Any issues please call the Service Desk on (08)81154777 or email at SACE.ServiceDesk@sa.gov.au